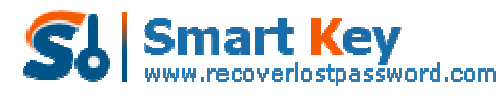

Easily Reset/recover/remove lost or forgotten passwords for Windows, PDF, Office, RAR, MSN ...

## How to Reset PDF Password with PDF Password Recovery 5.0

**Tips:** We provide a tutorial about how to find the password with **PDF Password Recovery 5.0**, please click "Help" button on the program interface for details.

Step 1: Click "Open" button to browse the full path of the PDF file on your PC.

| PDF Password Recovery 5.0 |                                                                                    |                                                                                                    |
|---------------------------|------------------------------------------------------------------------------------|----------------------------------------------------------------------------------------------------|
| PDF Password              | Recovery 5                                                                         | 5.0                                                                                                    |
|                           | File Name                                                                          | Open                                                                                                    |
|                           | Recovery<br>Type of Attacks f<br>Strute-force A<br>Dirute-force v<br>Dictionary At | Brute-force Dictionary Options<br>or Documents with Strong Encryption<br>Attack (Trying All Possible Combinations)<br>with Mask Attack (If Some Password Symbols are )<br>ttack (Recommended) |
|                           | Log Window                                                                         |                                                                                                    |
| Adobe                     | Time                                                                               | Event                                                                                                    |
|                           | Process                                                                            | ]                                                                                                    |
|                           | Current Password:<br>Current Speed:                                                | psw/s                                                                                                    |
|                           |                                                                                    | start AA stop                                                                                                    |

Select your file in the Open File window and click "Open".

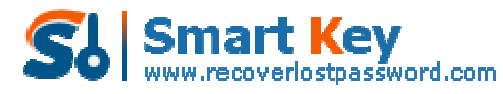

Easily Reset/recover/remove lost or forgotten passwords for Windows, PDF, Office, RAR, MSN ...

| Open File              |                    |                        | ? 🔀   |
|------------------------|--------------------|------------------------|-------|
| Look in:               | DF Passw           | ord Recovery 💽 😗 🧊 🗔 🕫 |       |
| My Recent<br>Documents | test.pdf           |                        |       |
| Desktop                | Se                 | lect "test.pdf"        |       |
| My Documents           |                    | Click "Open"           |       |
|                        |                    |                        |       |
| My Computer            | File <u>n</u> ame: | test. pdf 🕥 💽          | Dpen  |
|                        | Files of type:     | PDF Files(*.pdf)       | ancel |
| My Network             |                    | Open as read-only      |       |

**Step 2:** On the "Recovery" tab, select "Brute-force Attack (Trying All Possible Combinations)".

| Recovery        | Brute-force            | Dictionary          | Options        |                             |
|-----------------|------------------------|---------------------|----------------|-----------------------------|
| Type of Attacks | for Documents with S   | trong Encryption    |                | -1-                         |
| Brute-force     | Attack (Trying All Pos | sible Combinations) |                |                             |
| O Brute-force   | with Mask Attack (If : | Some Password Symb  | ols are Known) |                             |
|                 | ttack (Recommended     | Cala                |                |                             |
| ODictionary A   | cook (nocommended      |                     |                | $- n \mu \tau \tau r r r r$ |

Step 3: Click "Start" button in the Menu to initiate the program.

| Current Password:<br>Current Speed: | Click "start"  |  |
|-------------------------------------|----------------|--|
|                                     | ▶ start 🕅 stop |  |

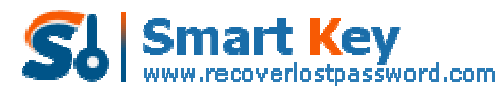

Easily Reset/recover/remove lost or forgotten passwords for Windows, PDF, Office, RAR, MSN ...

**Step 4:** Some time later, a message box pops up to you, showing the User Password expected. Click "Remove All Passwords from the File" to remove all the restrictions placed on the PDF file. Click "OK".

| DF Password Recovery 5.0                                                                                                    |                                                                                                    |
|----------------------------------------------------------------------------------------------------|----------------------------------------------------------------------------------------------------|
| The opening password is recovered successfully and<br>Click "Remove all Password from the File" to remove<br>opening password and write protection password. Th | d you can use it to access the file freely.<br>e all passwords from the file, including the<br>hus you can access and edit the file |
| File Opening Password:                                                                                                    | ords From the File"                                                                                                    |
| Remove All Passwords from the File                                                                                                    | Click "OK"                                                                                                    |

Know more about PDF Password Recovery Guide from: http://www.recoverlostpassword.com/products/how\_to\_use\_pdfpr.html